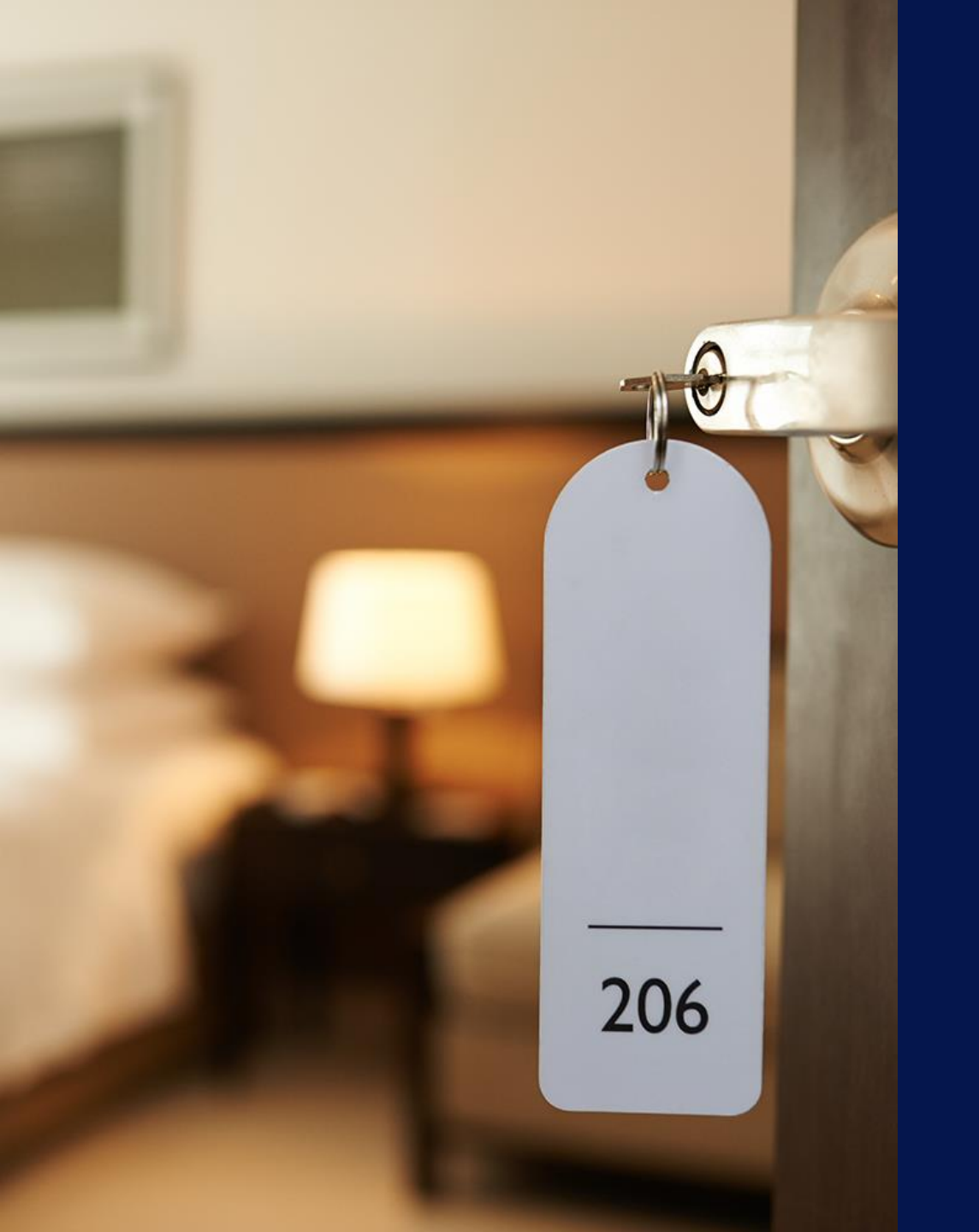

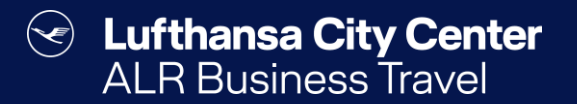

# Hotelbuchung

## Hotelbuchung starten

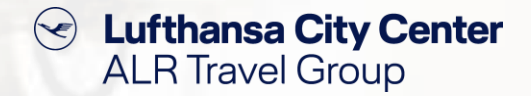

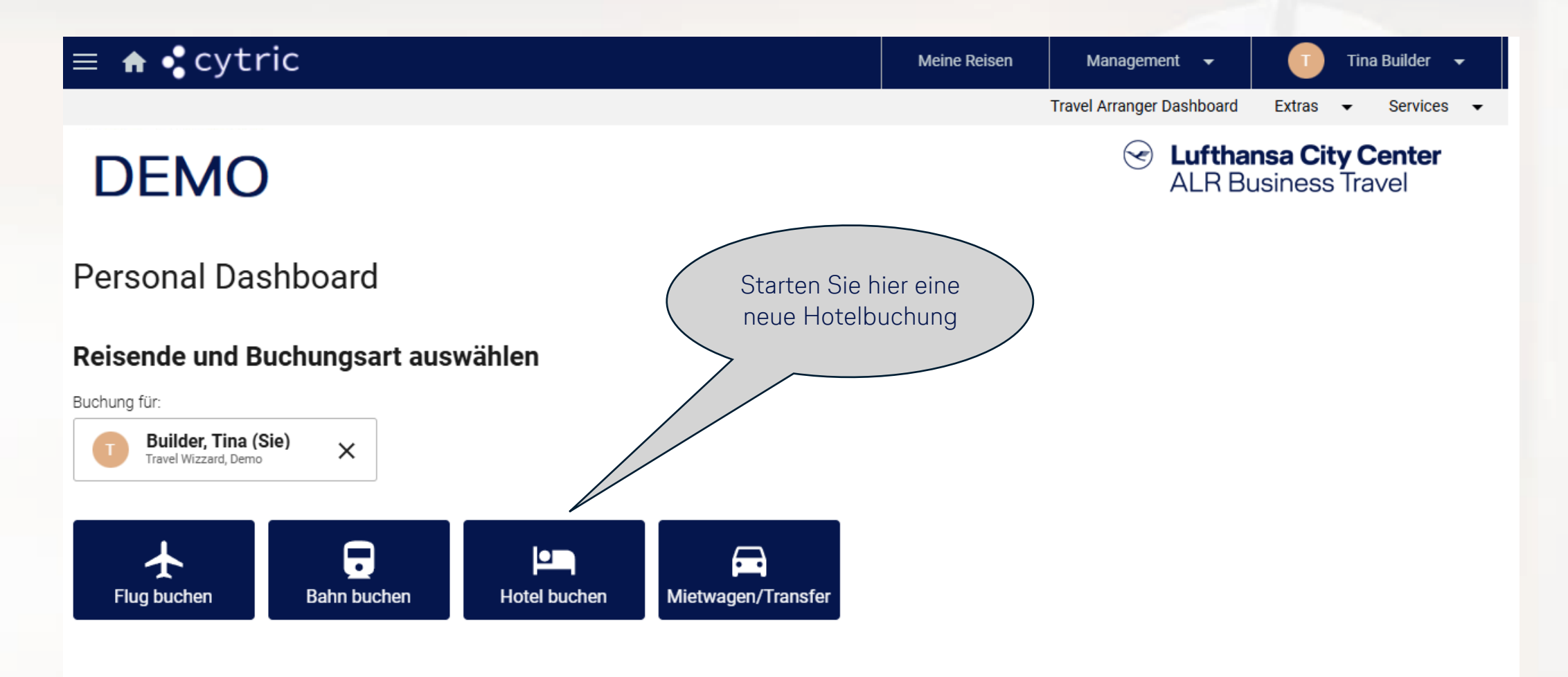

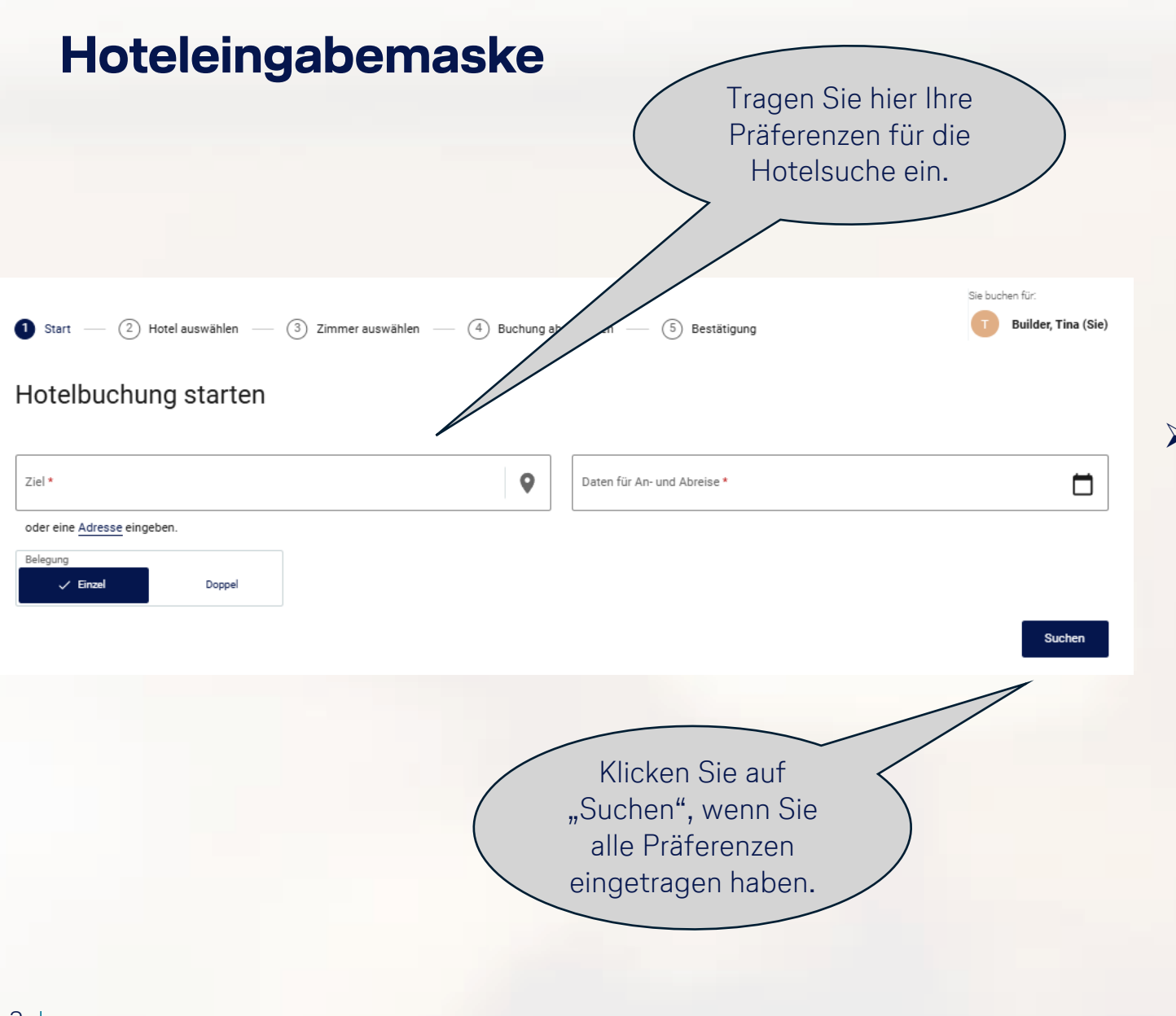

## Content ALR Travel Group

 Tragen Sie beim Ziel eine Stadt, einen Point of Interest, ein Hotel oder einen vordefinierten
 Firmenstandort ein oder geben Sie eine bestimmte Adresse ein.

### **Die Hotelvakanz-Anzeige**

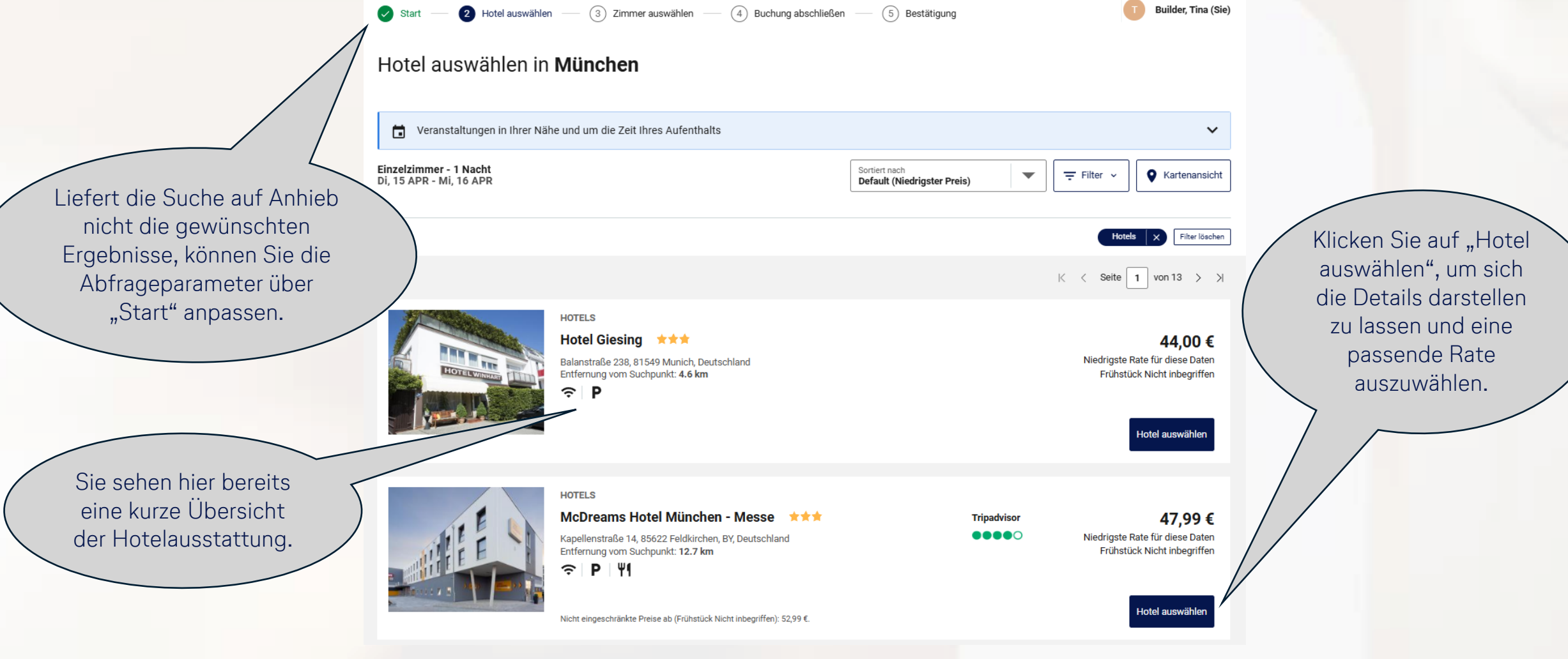

Lufthansa City Center

ALR Travel Group

 $\langle \checkmark \rangle$ 

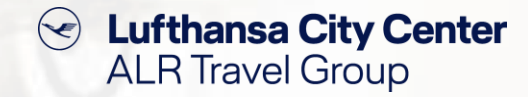

## Nützliche Funktionen bei der Hotelvakanz-Anzeige

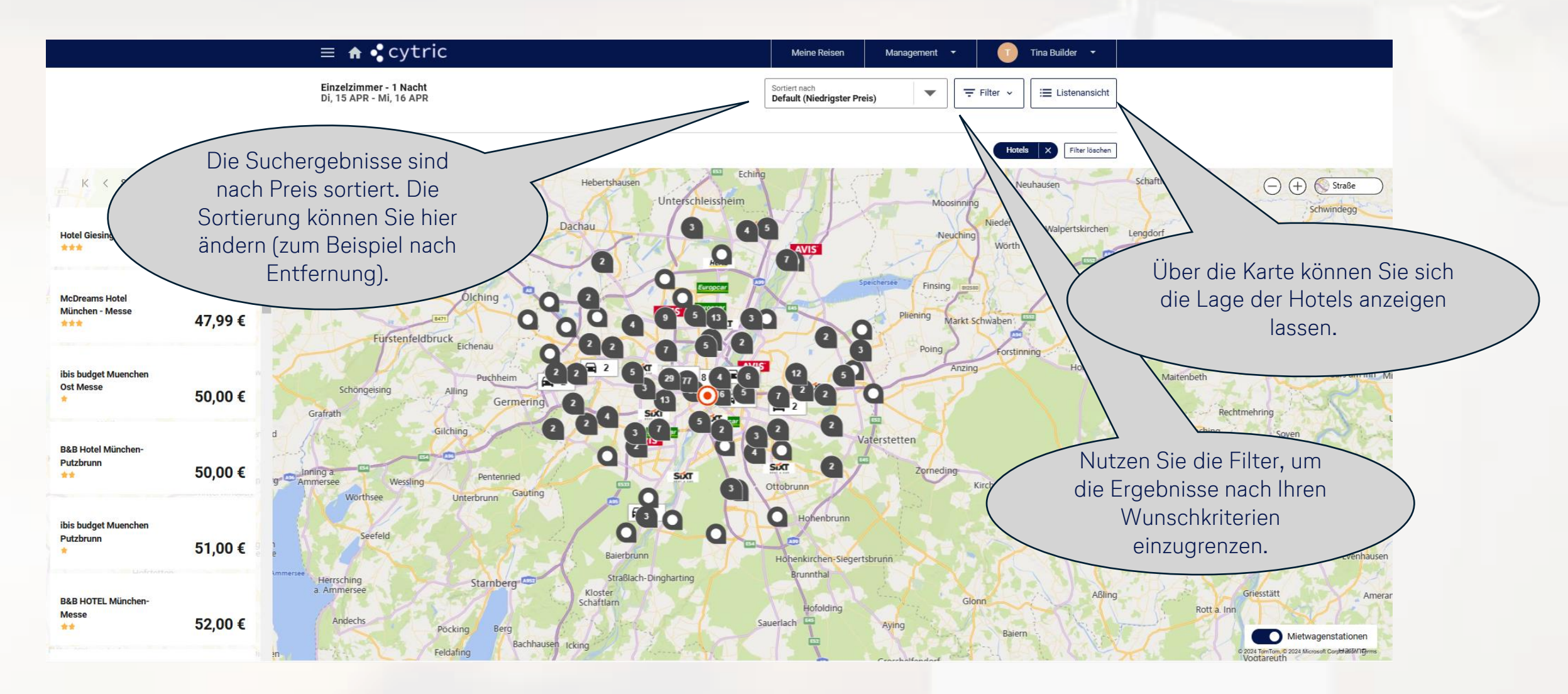

## Ratenauswahl

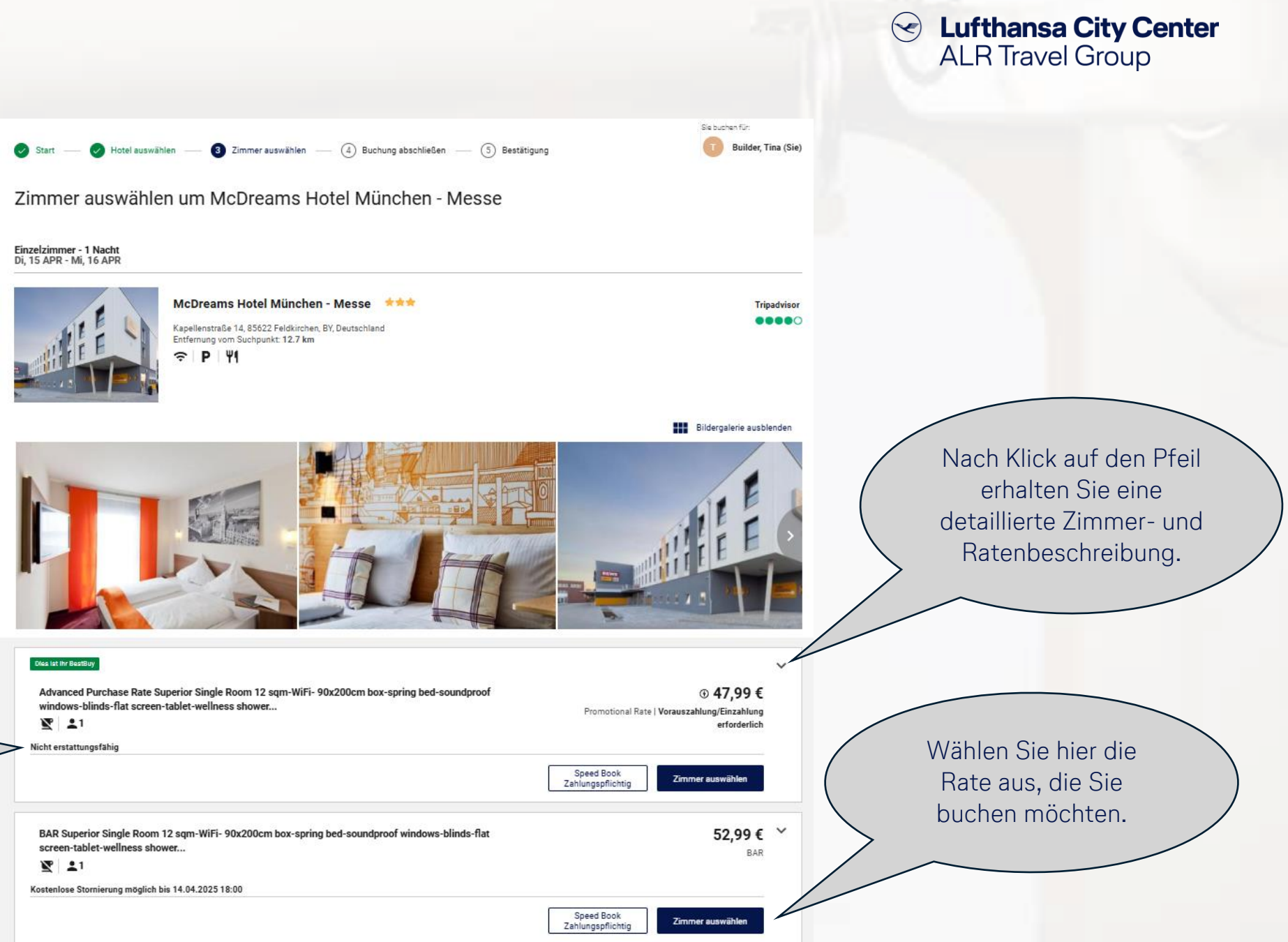

Die Stornobedingung der Rate wird Ihnen angezeigt.

## Buchungsabschluss-Seite (1/2)

#### Lufthansa City Center ALR Travel Group

#### Zahlung/Garantie

- Für die Buchung eines
   Hotelzimmers ist die Angabe einer
   Kreditkarte notwendig.
- Abhängig davon, was Ihre Firma mit den Providern ausgehandelt hat, kann dies eine zentrale Reisestellenkarte oder eine personenbezogene Karte sein.
- Die Abrechnung der Übernachtung erfolgt - abhängig von den vereinbarten Modalitäten ebenfalls entweder über die zentrale Reisestellenkarte oder vor Ort über eine persönliche Kreditkarte.

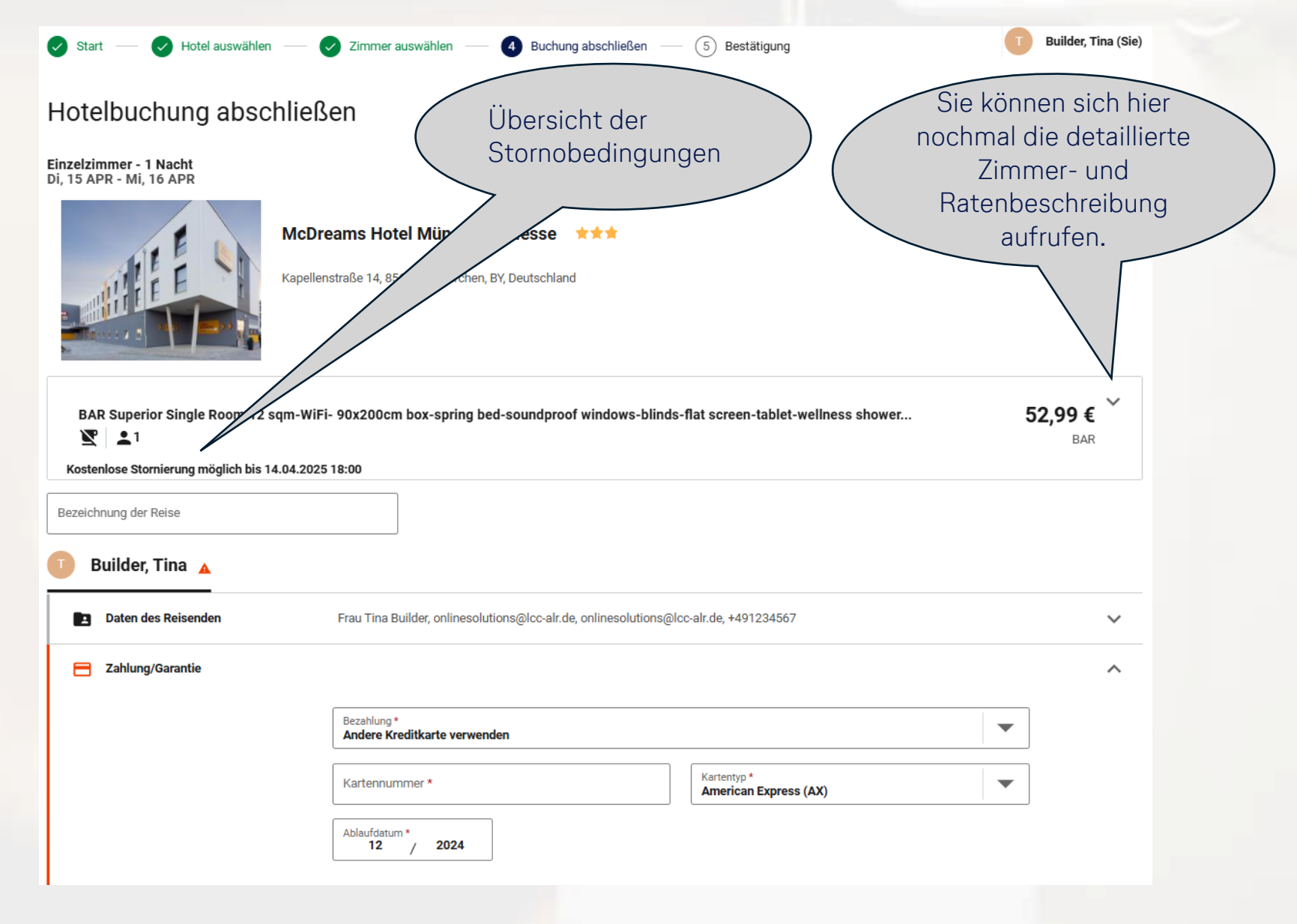

## Buchungsabschluss-Seite (2/2)

## Contemporaries Contemporaries Contem

| Weitere Informationen                                    | 123 Hotelkette. Keine Karte hinterleat                                                                                         | Sofern für die Verarbeitung<br>der Reisekosten Zusatzdaten<br>in Ihrer Buchhaltung benötigt |
|----------------------------------------------------------|----------------------------------------------------------------------------------------------------|---------------------------------------------------------------------------------------------|
|                                                          | Programm der Fluggesellschaft, Keine Karte hinterlegt                                                                          | werden, konnen diese hier<br>angegeben werden.                                              |
| Anmerkungen                                              | Sie können weitere Anmerkungen an den Empfänger der Buchung weitergeben                                                        | ~                                                                                           |
| Diese Informationen dem Profil des Reisende              | n hinzufügen                                                                                                    |                                                                                             |
| Gebucht von                                              | Tina Builder, onlinesolutions@lcc-alr.de, onlinesolutions@lcc-alr.de, +491234567                                               | ~                                                                                           |
| Stornierungsbedingungen: Vor 14.04.2025 18:              | 00 (Lokale Zeit) kann ohne Kosten storniert werden                                                                             |                                                                                             |
| Wenn Sie Ihre Reise ergänzen möchten                     | n, wählen Sie hier Ihre nächste Buchungsart aus und vervollständigen dann Ihre aktuelle Buchung.          Mietwagen hinzufügen | Schließen Sie die<br>Buchung ab.                                                            |
| Sofern Sie noch weitere                                  | 52,99 €<br>Gesamtpreis<br>(Zahlu                                                                                               | uchung abschließen                                                                          |
| Reiseleistungen benötigen, wählen<br>Sie diese hier aus. |                                                                                                    |                                                                                             |

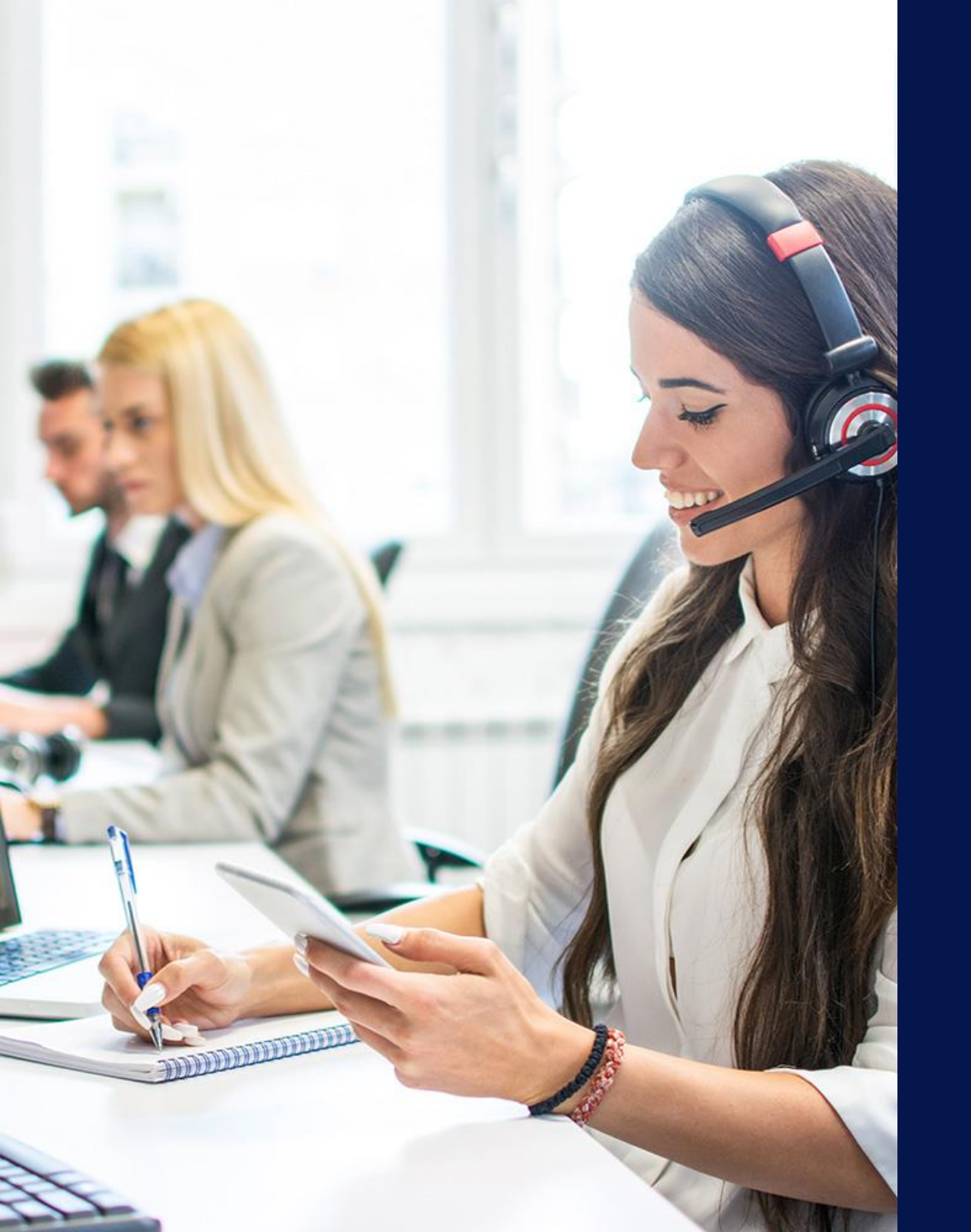

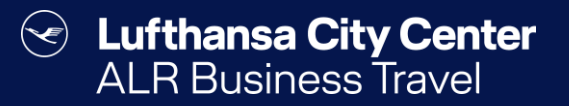

# Kontakt

#### Certain Lufthansa City Center ALR Travel Group

### Kontakt

# Haben Sie Fragen oder Anregungen rund um Cytric?

Das Online Solutions Team steht Ihnen gerne zur Verfügung.

- **%** +49 89 286611 600
- ✓ <u>onlinesolutions@lcc-alr.de</u>

#### **Die Abteilung Online Solutions**

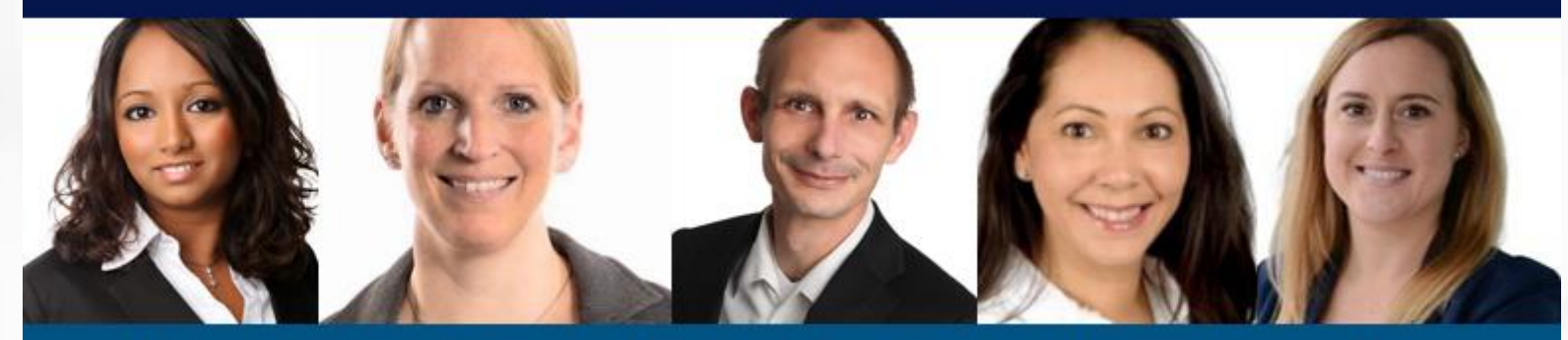

Melanie Englisch, Simone Hobler, Frank Raisch, Intissar Hummel, Annika Blank